# <u>在 Windows 以 Wi-Fi 連接安裝 E3370 驅動程式步驟</u> E3370 printer driver Installation Guide for Windows via Wi-Fi

#### \*請開啟打印機並確保電腦已連接互聯網

\*Please turn on the printer and make sure computer already connected to the internet

以下步驟及畫面僅供參考,實際操作畫面可能因裝置型號、系統或軟件版本而有所不同。 The following steps and screens are for reference only, and the actual operation screens may vary depending on the device model, system, or software version.

請參考以下簡易無線連接方法設定印表機的無線功能

Please refer to following Easy wireless connect to setup the Wi-Fi of printer

#### 簡易無線連接

Easy wireless connect

- 在智慧型手機或平板電腦安裝 Canon PRINT Inkjet/SELPHY
   Install Canon PRINT Inkjet/SELPHY on smartphone or table
   Android:
   <u>https://play.google.com/store/apps/details?id=jp.co.canon.bsd.ad.pixmaprint</u>
   iOS:
   <u>https://apps.apple.com/us/app/pixma-printing-solutions/id664425773</u>
- 2. 按住印表機上的直接連接(Direct)按鈕(A),然後在 [](B)閃爍時,鬆開該按鈕

Press and hold the **Direct** button (A) on the printer, and then release the button when **(B)** (B) flashes

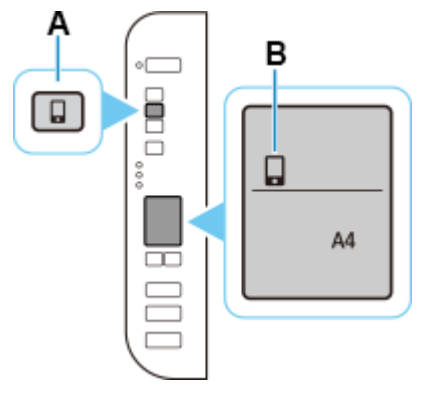

確保 @ 及水平橫條(C) 閃爍
 Make sure @ and the horizontal bars (C) flash.

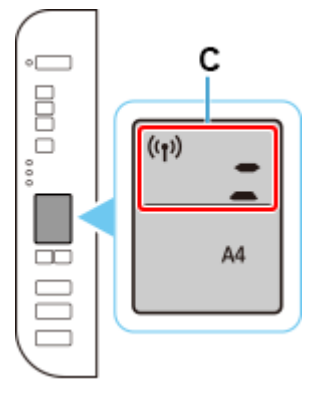

按照智慧型手機或平板電腦上的說明進行操作。
 Follow instructions on your smartphone or tablet.

<u>按此參考詳細操作步驟</u> <u>Click here for detail instructions</u>

## 下載及安裝步驟

## Download and installation procedure

安裝前請確保電腦及印表機已連到相同路由器

Please make sure the computer and printer are connected to the same router before installation

1. 點擊以下連結下載有關之驅動程式:

https://ugp01.cij.com/ij/webmanual/WebGS/WGS/wgs\_connect.html?lng=tc&type=setup&area=as\_grp&mdl=E337 0&os=w Click below link to download printer driver: https://ugp01.cij.com/ij/webmanual/WebGS/WGS/wgs\_connect.html?lng=en&type=setup&area=as\_grp&mdl=E33 70&os=w

 按一下"下載",下載完成後開啟該檔案安裝 Click "Download", and open the file after download completed 3. 按"開始設定"

4.

## Click "Start Setup"

| Camon<br>Como<br>como<br>como<br>como<br>como<br>como<br>como<br>como             | 開始設定<br>開始進行必要的設定<br>請參見螢幕上的說明           | ,以便從電腦使用本材<br>。<br>開始設定 | <u>ی</u> • |
|-----------------------------------------------------------------------------------|------------------------------------------|-------------------------|------------|
|                                                                                   |                                          |                         | 設定<br>結束   |
| 按"下一步"<br>Click "Next"                                                            |                                          |                         |            |
| 0                                                                                 | 2                                        | 3                       | 4          |
| 繼續之前<br>此軟體可能使用網路設定印表機。<br>如果在設定過程中安全軟體顯示任<br>(有關詳細資訊,請參閱安全軟體手<br>此軟體將所安裝的其他軟體新增至 | 何警告,請允許此軟體繼續<br>一冊。)<br>Windows 防火牆允許的程品 | 夏。                      |            |
| 上一步                                                                               |                                          |                         | 下一步        |

5. 請等待

#### Please wait

| 0                         | 2             | 3        | 0 |
|---------------------------|---------------|----------|---|
| 正在取得最新驅動程式和<br>正在檢查要下載的項目 | 1軟體的相關資訊。     |          |   |
|                           |               |          |   |
|                           |               |          |   |
|                           |               |          |   |
|                           |               |          |   |
|                           |               |          |   |
|                           | http://ij.sta | rt.canon |   |
| 有關功能和設定的更多詳細              | 資訊,請參閱手冊。     |          |   |
|                           |               |          |   |
| 取消                        |               |          |   |

6. 閱讀許可拹定,然後按"是"

Press "Yes" after read the License Agreement

| 0                                                                                                    | 2                                                                                                    | 3                                                                                                    | Ø                                                                  |  |
|----------------------------------------------------------------------------------------------------|----------------------------------------------------------------------------------------------------|----------------------------------------------------------------------------------------------------|--------------------------------------------------------------------|--|
| <b>許可協定</b><br>請在安裝 Canon 產品 前,仔約                                                                                                    | 細閱讀下面許可協定。                                                                                                    |                                                                                                    |                                                                    |  |
| 終端使用者授權合約<br>注意:在安裝本官方授權軟體前<br>本使用授權合約是您(個人或實)<br>相關的電子或線上手冊及其更新<br>新(簡稱「資料更新」),及(iii)限<br>他視覺表示(本軟體除外)(簡稱「<br>於 30-2 Shimomaruko 3-chome、O | か・請您閱讀本文件。<br>禮)與 Canon Inc. 之間的授<br>〔統稱「軟體」)・(ii)軟體<br>「阿本合約提供或使用該<br>「內容資料」)的合約。以<br>nta-ku、Tokyo 146-8501、1 | 權合約(簡稱「合約」),是關於(i)限<br>體或 Canon 噴墨印表機(簡稱「印表<br>軟體及其更新線上提供用於列印的<br>後提及的軟體和內容資料各自簡稱<br>Japan(簡稱「Canon」)。 | 着同本合約提供給您的軟體程式、 幾」的其他資料或印表機的朝體更 數位格式之文字、影像、圖示和其 「官方授權軟體」。Canon 公司位 |  |
| 如果接受該協定,按一下 [是<br>返回初始介面                                                                                                    | ]。如果選擇[否],則]                                                                                                   | 取消軟體安裝。<br>否                                                                                           | 是                                                                  |  |

7. 閱讀後按"同意"或"不同意"繼續

| Click "Agree" | or "Do | Not Agree" | after read |
|---------------|--------|------------|------------|
| CHER AGICE    | 01 00  | NOLASICC   |            |

| 0                                                                                                    | 2                                                                                    | 3                                | 4                                     |
|----------------------------------------------------------------------------------------------------|--------------------------------------------------------------------------------------|----------------------------------|---------------------------------------|
| 有關 Canon 產品相關服務的<br>為了提供與印表機相關的服務<br>產品相關的以下資訊,然後透                                                                      | 的使用<br>,以及為了使產品與服務的<br>過網際網路傳送至 Canon (如                                             | 開發和銷售更佳滿足用戶標<br>D果在中國使用 Canon 產品 | 帚求,Canon 需要獲取您的 Canon<br>,傳送至法定研究機構)。 |
| 與印表機/掃描器/資訊裝置有關的<br>- 印表機 ID 號碼、安裝日期和時<br>- 已安裝墨水的類型、墨水使用資<br>- 紙張使用資訊、列印環境/條件、<br>- 型號名稱、作業系統版本、語言<br>- 裝置驅動程式和應用程式軟體的 | 資訊<br>間、國家/地區設定等基本資訊<br>訊、已列印的頁數、掃描次數<br>掃描作業設定和問卷結果<br>和顯示設定資訊等基本裝置資<br>版本資訊和使用歷史記錄 | 和維護資訊等使用歷史記錄<br>訊                | ^                                     |
| * 根據所用型號和/或應用程式軟量<br>* 傳送的資訊可能會傳遞給 Canon<br>* 網際網路連接費用由各用戶負擔                                                            | 豊的不同,可能不會傳送上述身<br>的關係企業。<br>聲。                                                       | ≹些資訊。                            | v                                     |
| 如果您同意,請選擇 [同意]。<br>送給我們,但是仍會安裝用於                                                                                        | 5則,請選擇[不同意]。如<br>專送資訊的軟體,不須事先                                                        | 果您選擇 [不同意],與您的<br>取得同意。          | J Canon 產品相關的資訊將不會傳                   |
| 上一步                                                                                                    |                                                                                      | 不同意                              | 同意                                    |

8. 請等待

# Please wait 正在檢查印表機狀態

# 9. 如成功偵測打印機後,按"是",然後跳到第22步繼續

If printer was detected successfully, click "Yes", then go to step 22 and continue

| 1. 2                                    | 3 | 0            |
|-----------------------------------------|---|--------------|
| <b>檢查連接方法</b><br>是否允許以 Wi-Fi 連接使用以下印表機? |   |              |
| 印表機(序號): TS <del>5500 30000( </del>     |   |              |
|                                         |   | 現現本人工由土式市町平川 |
|                                         |   | 關於連接類型       |
|                                         | 否 | 是            |

10. 如未能偵測打印機,請選擇"Wi-Fi 連接",然後按"下一步"

If can't detect printer, please select "Wi-Fi connection", then click "Next"

| 1.                          | 2 3              | 4      |
|-----------------------------|------------------|--------|
| <b>選擇連接方法</b><br>選擇印表機連接方法。 |                  |        |
| <u> </u>                    | ◉ Wi-Fi 連接       |        |
|                             | ○USB 連接(USB 電纜線) |        |
|                             |                  |        |
|                             |                  | 關於連接類型 |
| 返回初始介面                      |                  | 下一步    |

11. 按"下一步"

12.

#### Click "Next"

| 1.                       | 2 | 3 | 4   |
|--------------------------|---|---|-----|
| <b>確認電源</b><br>確保印表機已開啟。 | ſ |   | 5   |
| 上一步                      |   |   | 下一步 |
| 請等待                      |   |   |     |
| Please wait              |   |   |     |

| 1.           | 2    | 3     | 4 |
|--------------|------|-------|---|
| 印表機偵測        |      |       |   |
| 正在搜尋網路上的印表機。 |      |       |   |
|              |      |       |   |
|              |      |       |   |
|              | ہے   |       |   |
|              |      | -     |   |
|              | Ч    |       |   |
|              |      |       |   |
|              | •••• | ••••• |   |
|              |      |       |   |
|              |      |       |   |
|              |      |       |   |
|              |      |       |   |
|              |      |       |   |

13. 按"下一步"

# Click "Next"

| 1. 2                                    | 3 | 4   |
|-----------------------------------------|---|-----|
| 將印表機連接至網路                               |   |     |
| 找不到任何印表機。<br>請按一下 [下一步],然後按照顯示的指南設定印表機。 |   |     |
|                                         |   |     |
|                                         |   |     |
|                                         |   |     |
|                                         |   |     |
|                                         |   |     |
|                                         |   |     |
|                                         |   |     |
|                                         |   |     |
|                                         |   |     |
| 搜尋 IP 位址                                |   |     |
|                                         |   |     |
| 上一步                                     |   | 下一步 |
|                                         |   |     |

14. 按"下一步"

#### Click "Next"

| ①→ 2                                        | 3        | 4    |
|---------------------------------------------|----------|------|
| <b>準備印表機</b><br>請按住印表機上的以下按鈕3秒鐘,然後按一下[下一步]。 |          |      |
|                                             | C) 1.2.3 |      |
| 如果使用此按鈕連接出現問題,請按一下 [使用說明]。                  |          | 使用說明 |
| 上一步                                         |          | 下一步  |

15. 按"替代方法"

#### Click "Alternative Methods"

| ① 2                                      | 3             | 4      |
|------------------------------------------|---------------|--------|
| <b>簡易無線連接</b><br>正在搜尋印表機。請稍候。這可能大約需要一分鐘。 |               |        |
|                                          |               |        |
|                                          |               |        |
| آ ا                                      | <b>_</b> _    |        |
| 4                                        |               |        |
|                                          |               |        |
| 如果在印表機連接準備完成後仍無法繼續進行下一步驟                 | ,請按一下 [替代方法]。 |        |
|                                          |               | 替代方法   |
|                                          |               | HI WAA |
| 上一步                                      |               |        |

16. 選擇"使用 USB 電纜線設定 Wi-Fi 連接",然後按"下一步"

Choose "Set up Wi-Fi connection using a USB cable", then click "Next"

| 1.                                          | 3                       | 4            |
|---------------------------------------------|-------------------------|--------------|
| Wi-Fi 設定<br>請選擇要用於設定 Wi-Fi 的方法,然後按一下 [下一步]。 |                         |              |
| ○從印表機連接至 Wi-Fi                              |                         |              |
| ◉使用 USB 電纜線設定 Wi-Fi 連接                      |                         |              |
| 如果無法透過以上任何連接類型連接印表機,可能存在網                   | <b>鄂路問題。請按一下 [疑難排</b> 角 | ¥],然後檢查網路設定。 |
|                                             |                         | 疑葉維排解        |
| 上一步                                         |                         | 下一步          |

17. 按"下一步"

#### Click "Next"

| 1.       | 2                  | 3              |              | 4 |
|----------|--------------------|----------------|--------------|---|
| Wi-Fi 設定 |                    |                |              |   |
| 一旦印表機就緒  | ,按一下 [下一步]。要在印表機上3 | ■備連接,請按一下 [使用說 | [明] 並按照指南操作。 |   |
|          |                    |                | 使用說明         |   |
|          |                    |                |              |   |
|          |                    |                |              |   |
|          |                    |                |              |   |
|          |                    |                |              |   |
|          |                    |                |              |   |
|          |                    |                |              |   |
|          |                    |                |              |   |
|          |                    |                |              |   |
| Ŀ–       | 步                  |                | 下一步          | : |

#### 18. 使用 USB 電纜線連接打印機和電腦

Connect printer and computer with USB cable

| 1.        | 2           | 3 | 0    |
|-----------|-------------|---|------|
| 印表機連接     | 印書機和齋照。     |   |      |
| 確保印表機已開啟。 | 。 國대自己小校小公司 |   |      |
|           |             |   |      |
|           |             |   | 疑難排解 |
| 取消        |             |   |      |

#### 19. 請等待

#### Please wait

| 1. 2                 | 3   | • |
|----------------------|-----|---|
| 正在設定                 |     |   |
| 止在執行設定。這可能需要幾分鐘。請等待。 |     |   |
|                      |     |   |
|                      |     |   |
|                      |     |   |
|                      |     |   |
|                      | ••• |   |
|                      |     |   |
|                      |     |   |
|                      |     |   |
|                      |     |   |
|                      |     |   |
|                      |     |   |

 無線設定完成,按"下一步"繼續。如設定失敗,建議使用簡易無線連接方法設定印表機的無線功能 Wi-Fi setup completed, click "Next". If failed to setup, suggested to use Easy wireless connect method to setup Wi-Fi

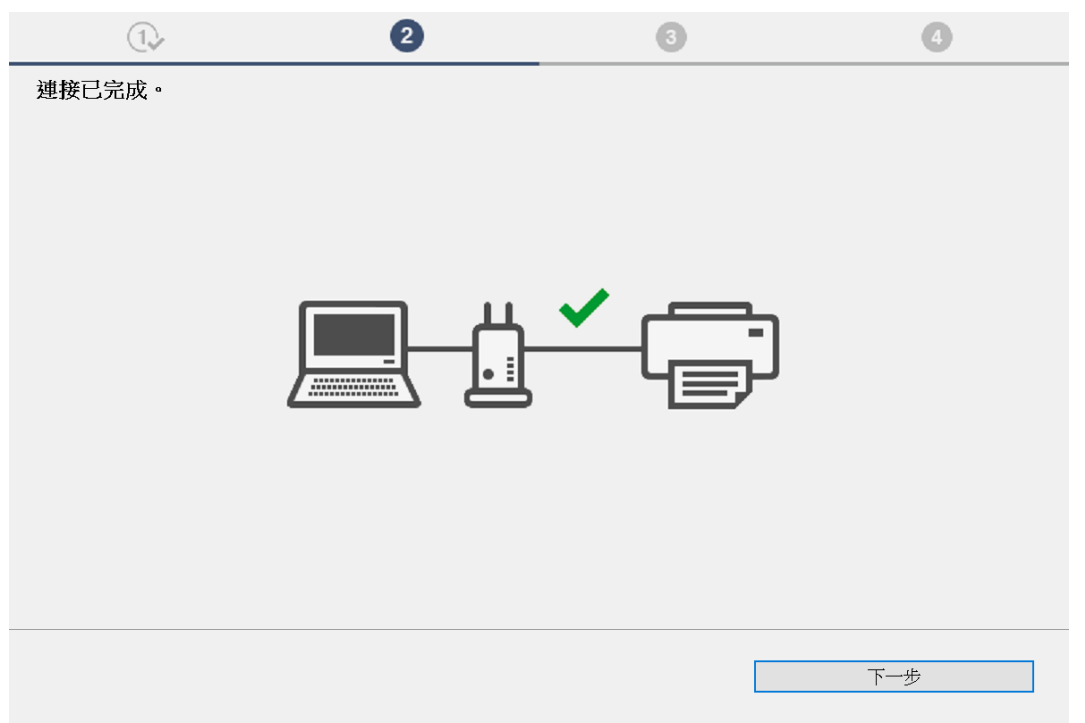

21. 請拔除 USB 電纜線,然後按"下一步"

Please unplug the USB cable, then click "Next"

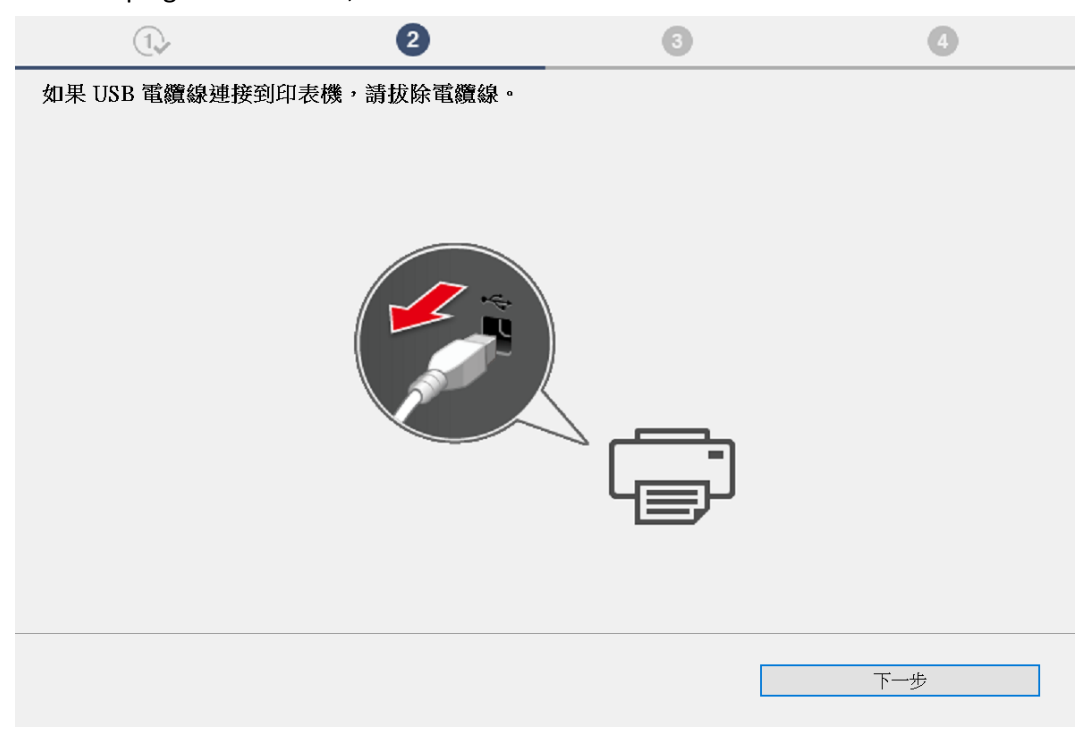

# 22. 請等待安裝精靈完成印表機驅動程式安裝

Please wait for setup wizard to accomplish the printer driver installation

| 1.                       | 2              | 3       | 4         |
|--------------------------|----------------|---------|-----------|
| <b>安裝</b><br>正在下載 6/88MB |                |         | 完成大約還需1分鐘 |
|                          |                |         |           |
|                          |                |         |           |
|                          | http://ij.star | t.canon |           |
| 有關功能和設定的更多詳細資言           | R,請參閱手冊。       |         |           |
| 取消                       | ]              |         |           |

- 23. 按"測試列印"列印測試頁,然後按"下一步"或直接按"下一步" 跳過此步驟
  - Click "Test print" for printing a test page, then click "Next" or click "Next" directly to skip this step

| 1.            | 2     | 3    | 4   |
|---------------|-------|------|-----|
| 您現在可以從電腦進行列印。 |       |      |     |
|               |       |      |     |
| ☑ 設定為預設印表機    |       |      |     |
|               |       |      |     |
|               |       |      |     |
|               | · · · | -  - |     |
|               | 나==   | J    |     |
|               |       |      |     |
|               |       |      |     |
|               |       |      |     |
| 「相信寺方川午日      |       |      |     |
| нчü «умдüң»   |       |      |     |
|               |       |      | 下一步 |
|               |       |      |     |

24. 安裝成功,按"線上繼續"

Installation is completed, click "Continue online"

| Canon | 線上繼續<br>按一下[線上繼續]以前往 Canon 網站,您可以在該網站上下載其他<br>應用程式,並取得有關印表機可用功能和服務的更多資訊。<br>本軟體將會關閉,然後 Canon 網站會在您的瀏覽器中開啟。 |
|-------|----------------------------------------------------------------------------------------------------|
|       | 線上纖續                                                                                                    |
|       |                                                                                                    |

-完--End-